## Налаштування трансляції стільникового зв'язку: Samsung S22 з Android 12

Відкрийте програму 2. Натисніть на три крапки 3. У налаштуваннях 4. Виберіть Додатково 1. Повідомлення 10:35 🗢 🖸 🗛 🔸 LTE .ul 97% 10:35 🖻 🌣 🖸 🔹 년 197% 🖿 10:35 🖻 🏟 🖸 .배 97% 🗎 10:35 🜻 🖻 🏟 🔹 LTE 네 97% 💼 < Einstellungen Benachrichtigungen Messages Messages Bubbles Ton bei ausgehenden Nachrichten **Q** Orte suchen Q Ort <del>(</del>+ Gerätekopplung Finger auseinander- oder Für Wetterinfo tippen zusammenziehen, um Design auswählen Unterhaltungstext zu zoomen Wenn du eine neue Unterhaltung We Markiert beginnst, wird sie hier angezeigt be Aktuelles Land Automatisch erkannt (Deutschland) Archiviert G J 💿 Vorschläge Als Spam markiert & blockiert Intelligente Antworten, Vorschläge usw. Einstellungen Automatische Vorschau Nur Weblink-Vorschau anzeigen Hilfe & Feedback Google Galaxy Store Play Store Microsoft Spamschutz Erweitert E E • Info Nutzungshedingungen und Datenschutz O Ш  $\bigcirc$ 111  $\bigcirc$  $\bigcirc$ < < <

Herausgeber: Telekom Deutschland GmbH 53262 Bonn | Stand 11/2022 | Änderungen und Irrtum vorbehalten

## Налаштування трансляції стільникового зв'язку: Samsung S22 з Android 12

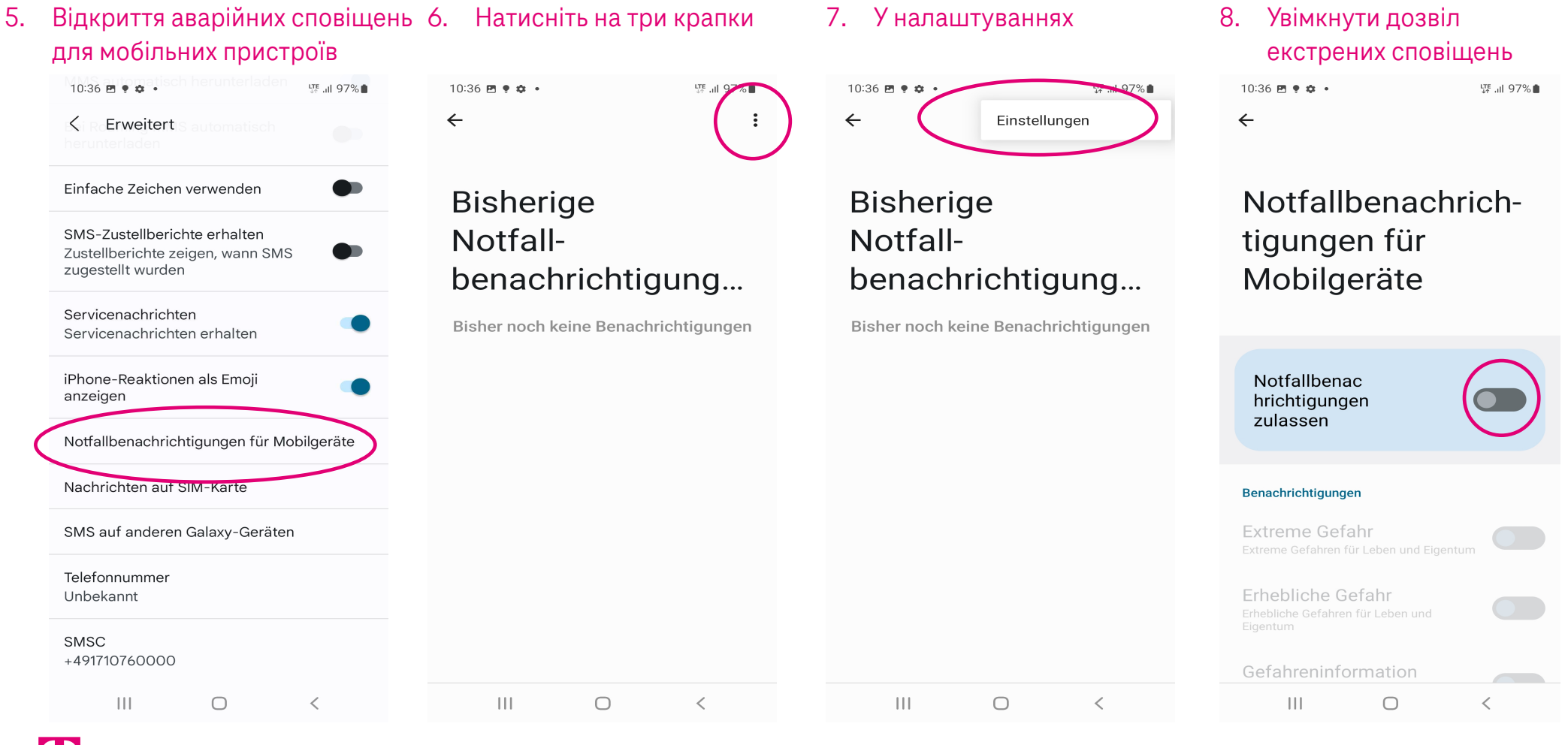

Herausgeber: Telekom Deutschland GmbH 53262 Bonn | Stand 11/2022 | Änderungen und Irrtum vorbehalten